## Orcadia CS - Mise à jour lle de France 2019 Procédure d'installation du CD

1 – Insérer le CD de mise à jour et Arrêter tous les programmes de la famille OrcadiaCS sur tous les postes

Exécuter le fichier **StopProgrammesOrcadiaCS.exe** sur tous les postes et cliquer sur "**Arrêter les programmes sélectionnés**".

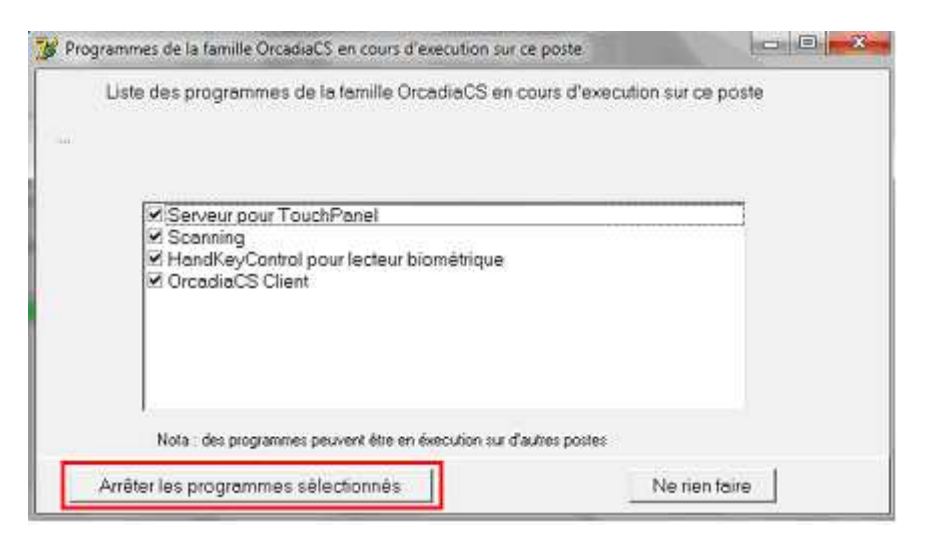

- 2 Sur le poste principal (ou sur un autre poste si vous n'avez pas accès au poste principal) : Lancer le programme OGIL\_MAJ\_2019.exe et confirmer les choix proposés
- **3 Sur le poste principal (**ou sur un autre poste si vous n'avez pas accès au poste principal**) :** Lancer le programme de mise à jour *MAJ\_OrcadiaCS.4100.exe*

Laisser coché : "Mettre à jour la base de données"

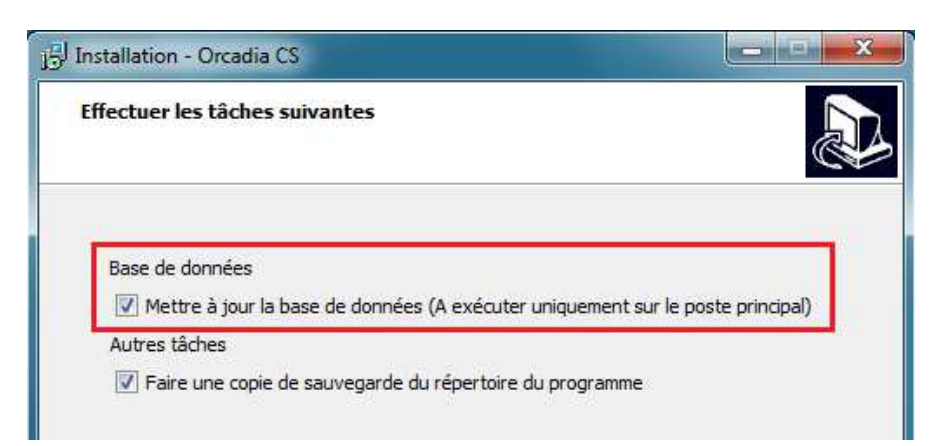

4 - Sur tous les autres postes où OrcadiaCS est installé, lancer le programme de mise à jour MAJ\_OrcadiaCS.4100.exe

Confirmer tous les choix proposés lors de l'installation..

5 - Lorsque tous les postes ont été installés, redémarrer le poste principal

## Annexe : Programmes de la famille Orcadia CS à arrêter

#### Programme OrcadiaCS sur les différents postes.

Cliquer sur la croix pour fermer l'application

#### > Programme de contrôle des lecteurs TouchPanels (Serveur OrcadiaCS)

Faire un clic droit sur l'icône à côté de la date "Serveur OrcadiaCSv2"

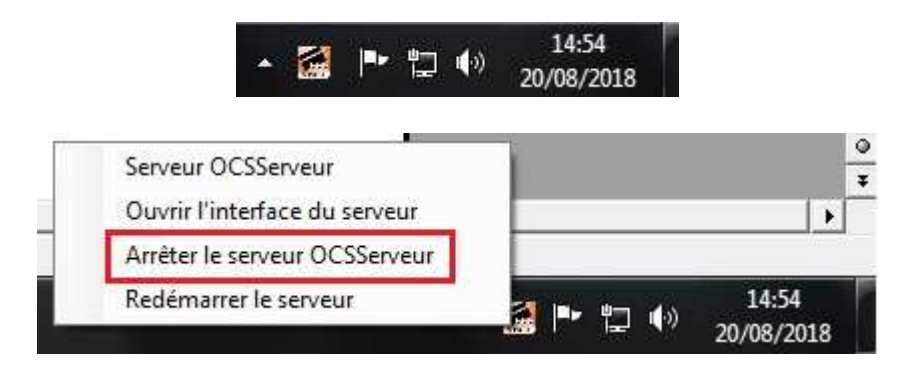

Cliquer sur "*Arrêter le serveur OCSServeur*". Renseigner le mot de passe de fermeture : 314159

#### > Programme de contrôle de la synchronisation Web (Serveur OCSWEB Synchro)

Faire un clic droit sur l'icône à côté de la date "OCSWEB Synchro"

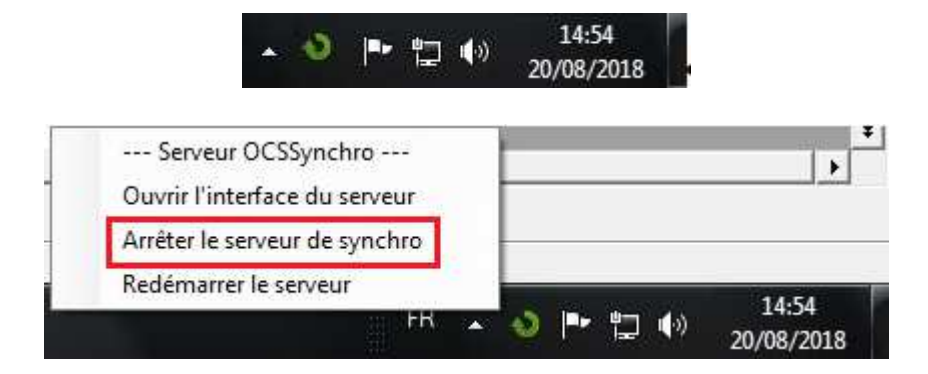

Cliquer sur "*Arrêter le serveur de synchro*". Renseigner le mot de passe de fermeture : 314159

Programme Scanning

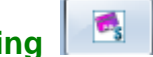

Cliquer sur la croix pour fermer l'application

Pour les lecteurs biométriques : Programme HandKeyControl

Cliquer sur la croix pour fermer l'application

# Orcadia CS - Mise à jour lle de France 2019 Opérations après installation du CD

### Mise à jour des tarifs :

Lorsque la mise à jour est installée sur tous les postes, vérifier que les tarifs soient bien à jour. Pour cela, sélectionner la fonction Gestion / Quotient familial. Les tarifs affichés doivent être ceux en vigueur pour septembre 2019.

Les tarifs des commensaux se mettent à jour sur le régime.

### Mise à jour des régimes :

Il convient ensuite de mettre à jour les tarifs des commensaux ainsi que les codes des régimes qui serviront pour le transfert des informations à la région. Sélectionner la fonction Gestion / Régimes.

Pour chaque régime, il convient de déterminer le régime OGIL qui correspond. Sélectionner dans la liste déroulante la correspondance à affilier au régime.

Pour les régimes de commensaux, vérifier le montant du repas pour chaque trimestre.

| Effectuer cette manipulation pour tous les régimes utilisés dans Orcadia CS. |  |
|------------------------------------------------------------------------------|--|
|                                                                              |  |

| Regimes                | ORIE 1                                                  | Ajouter       | Modifier                                                                            | FERMER<br>Modification                                                                                                    |
|------------------------|---------------------------------------------------------|---------------|-------------------------------------------------------------------------------------|----------------------------------------------------------------------------------------------------|
| Désignation COMM       | IENSAUX 1                                               | į.            | Régime OGIL                                                                         | Commensaux indice <= 380 💌                                                                                                    |
| Prestation<br>DEJEUNER | Forfait / Ticket                                        | Type paiement | Trimestre 1<br>Trimestre 2<br>Trimestre 3<br>Nombre de jours /<br>Réservation bloqu | Au forfait 3 jours<br>Au forfait 4 jours<br>Au forfait 5 jours<br>Au forfait 6 jours<br>Collégiens au forfait<br>Collégiens au ticket<br>Commensaux indice < 380<br>Commensaux indice > 466<br>Commensaux indice > 381 et <= 466<br>Elèves occasionnels<br>Interne<br>Interne<br>Interne externe<br>Interne s(part nuitée et petit déjeuner)<br>Internes hébergés (part nuitée et petit |
|                        | Ticket<br>mat<br>s autorisées<br>al'' dans la fiche ind | Prépaiement   | Nombre de passage<br>Restauration ticke                                             | s par jour                                                                                                    |